# Multimedia

# Corso Informatica Libera MontelLUG - @Biadene

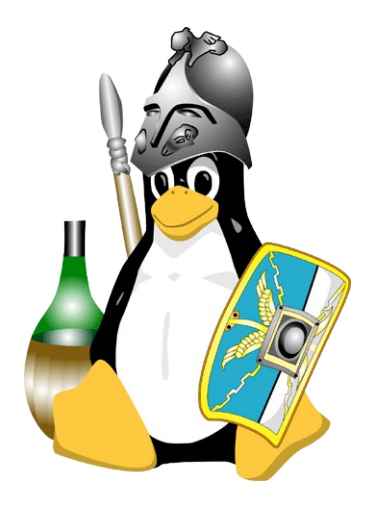

Francesco Agnolazza

Informatica Libera - Multimedia

29 apr 2012 - Montebelluna 1

# Licenza d'utilizzo

Copyright c 2007, ....

Questo documento viene rilasciato secondo i termini della licenza Creative Commons (http://creativecommons.org).

L'utente è libero di:

# distribuire, comunicare al pubblico, rappresentare o esporre in pubblico la presente opera

alle seguenti condizioni:

Attribuzione Deve riconoscere la paternità dell'opera all'autore originario.

Non commerciale Non può utilizzare quest'opera per scopi commerciali.

No opere derivate Non può alterare, trasformare o sviluppare quest'opera.

In occasione di ogni atto di riutilizzazione o distribuzione, deve chiarire agli altri i termini della licenza di quest'opera.

Se ottiene il permesso dal titolare del diritto d'autore, è possibile rinunciare a ciascuna di queste condizioni. Le utilizzazioni libere e gli altri diritti non sono in nessun modo limitati da quanto sopra. Questo è un riassunto in lingua corrente dei concetti chiave della licenza completa (codice legale), reperibile sul sito Internet

http://creativecommons.org/licenses/by-nc-nd/2.0/legalcode

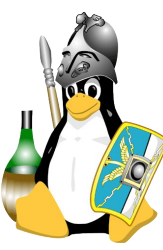

## Sommario

- Riassunto puntate precedenti;
- Focus su Software Libero
- Cenni su tema multimedia

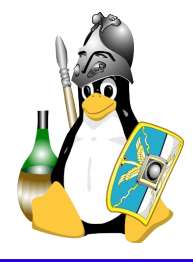

Abbiamo visto come:

- Scrivere e modificare un testo (Writer)
- Usare un foglio di calcolo (Calc)
- Navigare in internet (Firefox)
- Leggere la posta sul web (Gmail)

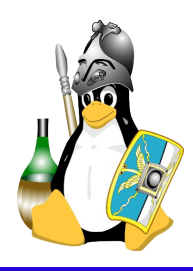

# Capire il software...

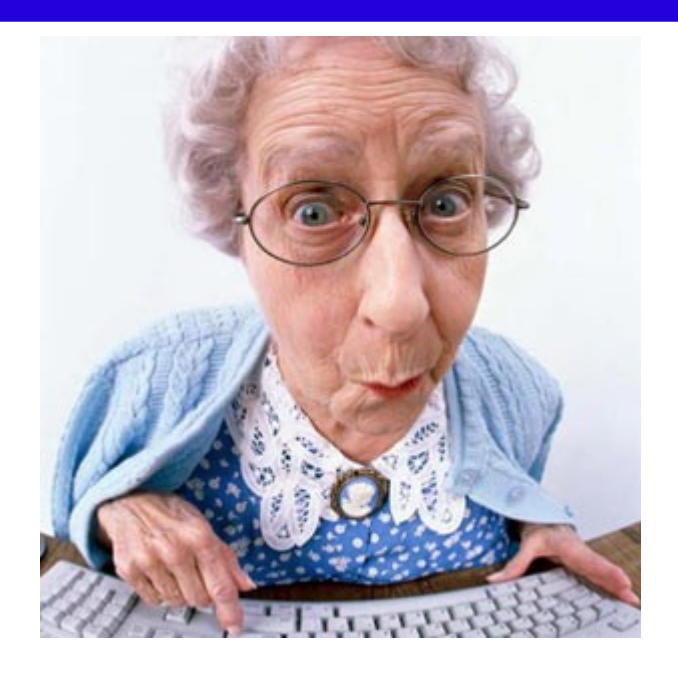

NONNA

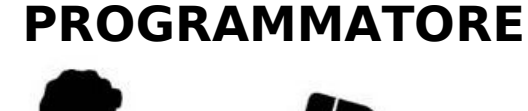

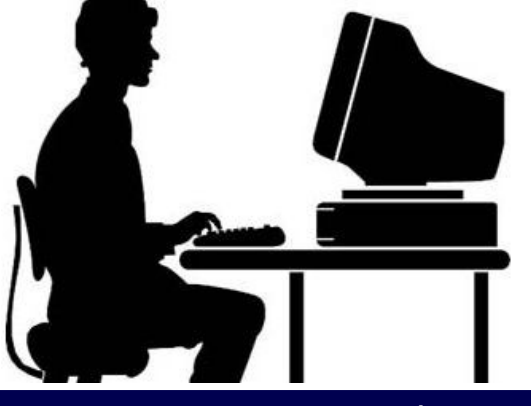

Francesco Agnolazza

| Citrato di caffeina                                                                                                    | 1 oncia                                                                    |
|----------------------------------------------------------------------------------------------------|----------------------------------------------------------------------------|
| Estratto di vaniglia                                                                                                    | 1 oncia                                                                    |
| Aroma                                                                                                    | 2 once e 1/2                                                               |
| E.f. di coco                                                                                                    | 4 once                                                                     |
| Acido citrico                                                                                                    | 3 once                                                                     |
| Succo di lime                                                                                                    | 1 quarto                                                                   |
| Zucchero                                                                                                    | 30 libbre                                                                  |
| Acqua                                                                                                    | 2 galloni e 1/2                                                            |
| Caramello                                                                                                    | q.b.                                                                       |
| Mescolare la caffeina, la                                                                                                    | cido e n succo                                                             |
| Mescolare la caffeina, la<br>di lime in un quarto di a<br>aggiungere la vaniglia e<br>si è raffreddato.<br>AROMA                                                                                                    | ciuo e n succo<br>icqua bollente,<br>l'aroma quand                         |
| Mescolare la caffeina, la<br>di lime in un quarto di <i>a</i><br>aggiungere la vaniglia e<br>si è raffreddato.<br>AROMA<br>Essenza d'arancia                                                                                       | cido e il succo<br>icqua bollente,<br>laroma quand<br>80                   |
| Mescolare la caffeina, la<br>di lime in un quarto di <i>a</i><br>aggiungere la vaniglia e<br>si è raffreddato.<br>AROMA<br>Essenza darancia<br>Essenza di limone                                                                   | erato e in succo<br>icequa bollente,<br>l'aroma quand<br>80<br>120         |
| Mescolare la caffeina, la<br>di lime in un quarto di a<br>aggiungere la vaniglia e<br>si è raffreddato.<br>AROMA<br>Essenza darancia<br>Essenza di limone<br>Essenza di noce moscata                                               | aroma quand<br>80<br>120<br>40                                             |
| Mescolare la caffeina, la<br>di lime in un quarto di a<br>aggiungere la vaniglia e<br>si è raffreddato.<br>AROMA<br>Essenza darancia<br>Essenza di limone<br>Essenza di noce moscuta<br>Essenza di cannella                        | equa bollente,<br>laroma quand<br>120<br>40<br>40                          |
| Mescolare la caffeina, la<br>di lime in un quarto di a<br>aggiungere la vaniglia e<br>si è raffreddato.<br>AROMA<br>Essenza d'arancia<br>Essenza di limone<br>Essenza di camella<br>Essenza di camella                             | 200 c n succo<br>cequa bollente,<br>l'aroma quand<br>120<br>40<br>40<br>20 |
| Mescolare la caffeina, la<br>di lime in un quarto di a<br>aggiungere la vaniglia e<br>si è raffreddato.<br>AROMA<br>Essenza d'arancia<br>Essenza di inone<br>Essenza di come Moscuta<br>Essenza di coriandolo<br>Essenza di neroli | equa bollente,<br>l'aroma quand<br>80<br>120<br>40<br>20<br>40             |

RICETTA

#### **CODICE SORGENTE**

def add5(x):
 return x+5

def dotwrite(ast): nodename = getNodename() label=symbol.sym\_name.get(int(ast[0]),ast[0]) print ' %s [label="%s' % (nodename, label), if isinstance(ast[1], str): if ast[1].strip(): print '= %s"];' % ast[1] else: print '"];' children = [] for in n, childenumerate(ast[1:]): children.append(dotwrite(child)) print ,' %s -> {' % nodename

Informatica Libera - Multimedia

for in :namechildren

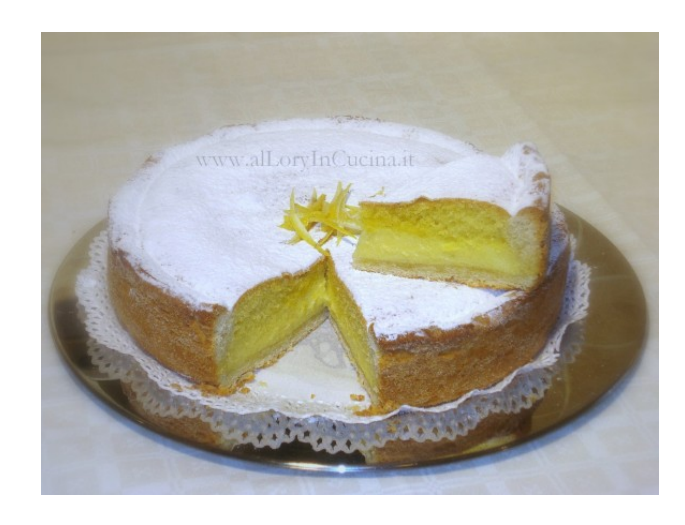

#### **TORTA della NONNA**

**PROGRAMMA** (es. Firefox)

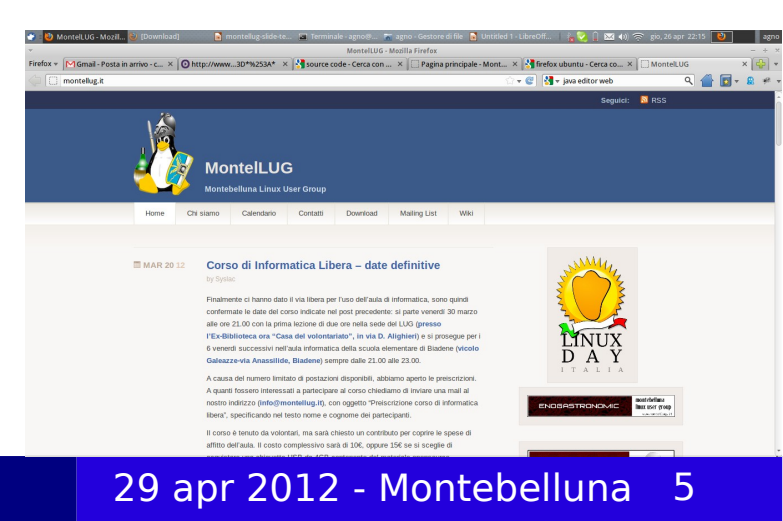

# ...e il software LIBERO

| Citrato di caffeina                                                                 | 1 oncia                           |
|-------------------------------------------------------------------------------------|-----------------------------------|
| Estratto di vaniglia                                                                | 1 oncia                           |
| Aroma                                                                               | 2 once e 1/2                      |
| E.f. di coco                                                                        | 4 once                            |
| Acido citrico                                                                       | 3 once                            |
| Succo di lime                                                                       | 1 quarto                          |
| Zucchero                                                                            | 30 libbre                         |
| Acqua                                                                               | 2 galloni e 1/2                   |
| Caramello                                                                           | q.b.                              |
| di lime in un quarto di a<br>aggiungere la vaniglia e<br>si è raffreddato.<br>AROMA | icqua bollente,<br>l'aroma quande |
| Essenza d'arancia                                                                   | 80                                |
| Essenza di limone                                                                   | 120                               |
| Essenza di noce moscuta                                                             | 40                                |
| Essenza di cannella                                                                 | 40                                |
|                                                                                     | 20                                |
| Essenza di coriandolo                                                               |                                   |
| Essenza di coriandolo<br>Essenza di neroli                                          | 40                                |

È come se la ricetta fosse di pubblico dominio!!!

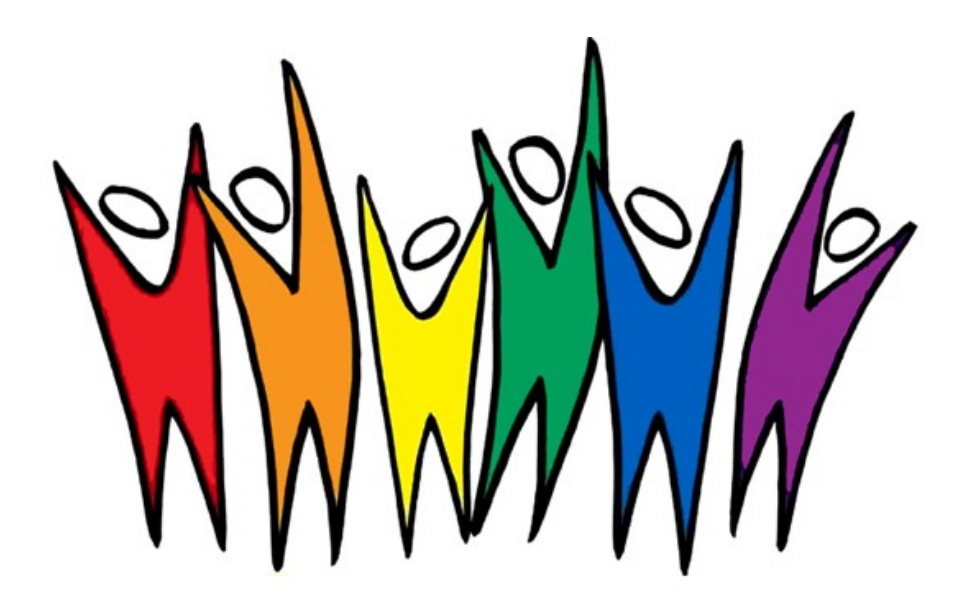

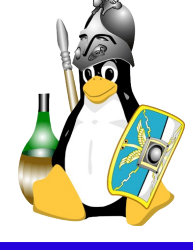

Francesco Agnolazza

Informatica Libera - Multimedia

# Il ruolo della comunità

# Tutti (\*) possono contribuire per migliorarla e perfezionarla

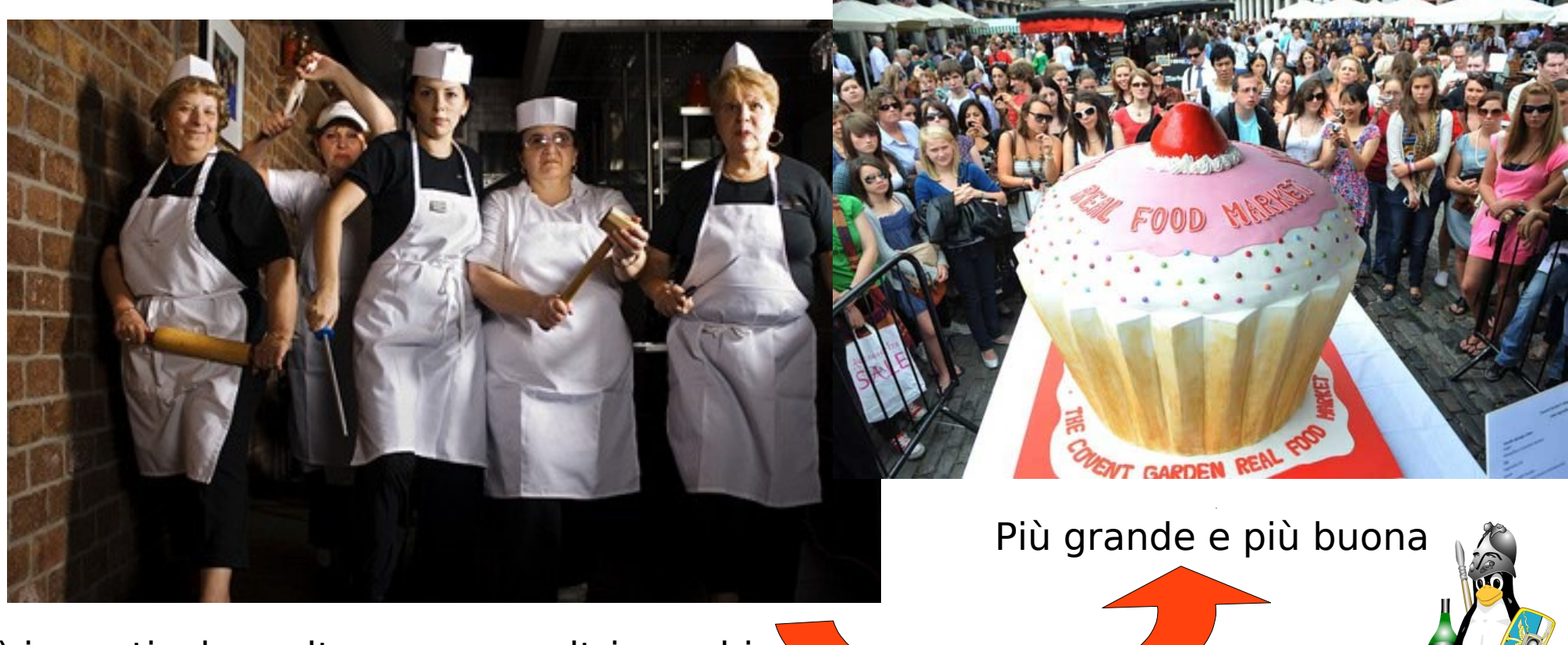

(\*) in particolare altre nonne e altri cuochi

Francesco Agnolazza

Informatica Libera - Multimedia

29 apr 2012 - Montebelluna 7

# Codice sorgente

### Lo stesso vale per il codice sorgete e i programmi!!!

def add5(x):
 return x+5

```
def dotwrite(ast):
nodename = getNodename()
label=symbol.sym name.get(int(ast[0]),ast[0])
print ' %s [label="%s' % (nodename, label),
if isinstance(ast[1], str):
   if ast[1].strip():
      print '= %s"];' % ast[1]
   else:
      print '"]'
else:
   print '"];'
   children = []
   for in n, childenumerate(ast[1:]):
      children.append(dotwrite(child))
   print , ' %s -> { ' % nodename
   for in :namechildren
      print '%s' % name.
```

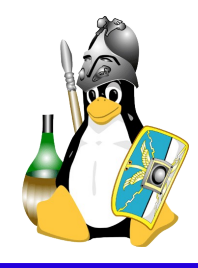

# Abbiamo visto insieme e appurato che funziona e fa anche troppo! :)

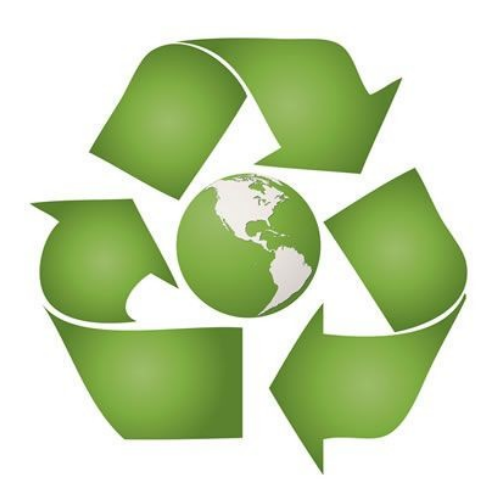

Anche per l' **informatica**, come per il cibo, per l'ambiente e la salute è importante essere **consapevoli** delle scelte che si fanno.

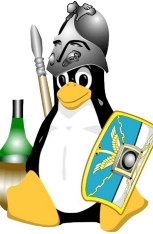

Francesco Agnolazza

Informatica Libera - Multimedia

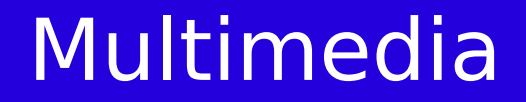

### = usare il pc per svago...ma non solo!

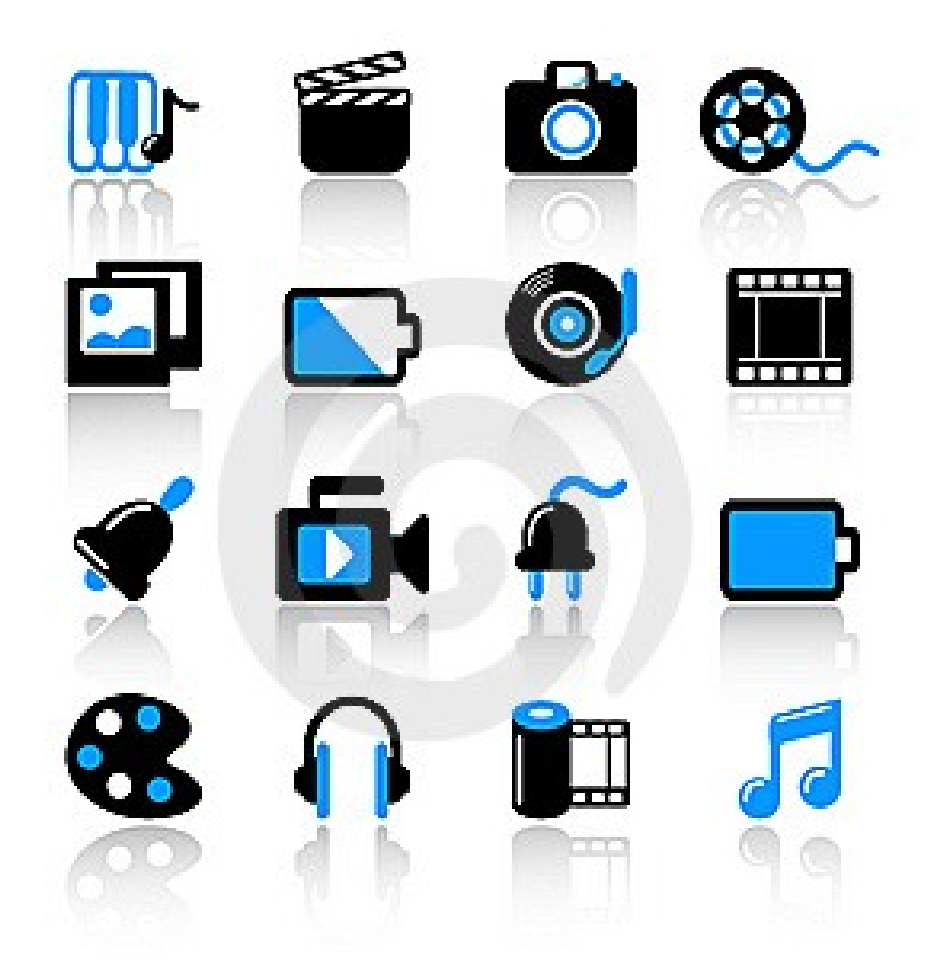

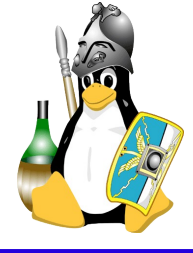

Francesco Agnolazza

# Cosa vedremo

- Organizzazione Foto e Musica
- Backup (foto e musica al sicuro)
- Cos'è una foto
- I formati
- Prova pratica di fotoritocco: brufoli e occhi rossi

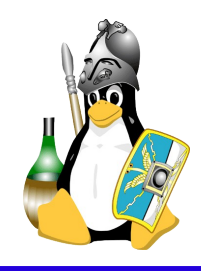

**Cartelle per tema**: es. Natale, Vacanze Mare, Vacanze Montagna, Compleanni, Feste ecc..

### Sottocartelle per anno: es. 2010, 2011, 2012

#### Esempio:

-Foto ----Vacanze Mare -----2012 Sardegna -----2011 Jesolo -----2011 Puglia ----Natale -----2012 Nonno Mario -----2011 Zia Carla -----2010 Casa

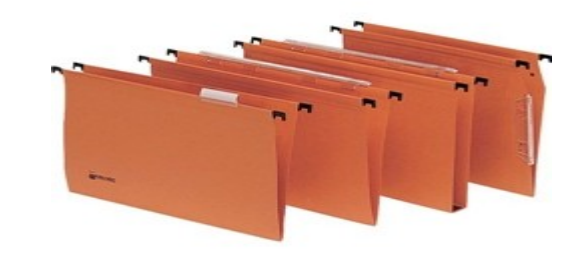

**CONSIGLIO**: se si vuole mettere la data per intero, scriverala nel formato **anno-mese-giorno**. In questo modo, se ordinate le cartelle per nome, saranno ordinate anche per data. Es: 01-05-2012 = 2012-05-01

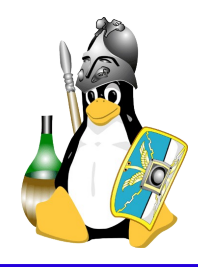

### Cartelle per anno: es. 2012, 2011, 2010, ecc.

Sottocartelle per tema: es. Natale, Pasqua, Compleanni,

Feste, Montagna, ecc.

### Esempio:

-Foto ----2012 -----Natale -----Compleanno Luca -----Festa sulla spiaggia ----2011 -----Natale -----Compleanno Luca -----Cena LUG Veneti

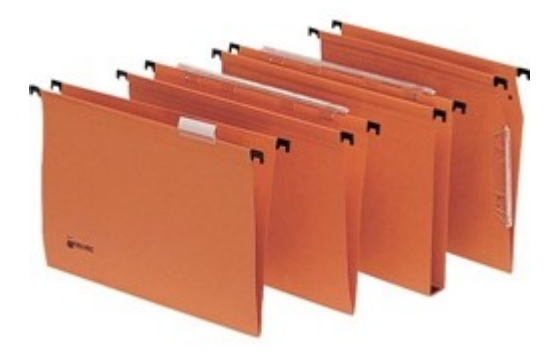

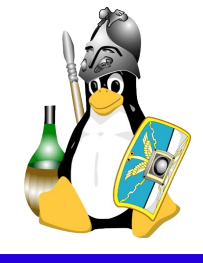

**Cartelle per Artista**: es. Jovanotti, Mina, Battisti, Caparezza, ecc.

**Sottocartelle per anno e album**: es. 1998 – Viva la Vita, 1999 – Non Solo Noi, 2003 – Ancora qui

### Esempio:

-Musica ----Lucio Battisti -----1970 - Ancora Qui -----1977 - Non Solo Noi -----1980 - Cara Mia ----Caparezza -----2005 - Bella Lee -----2011 - Gaia -----2010 - Fuori dal Tunnel

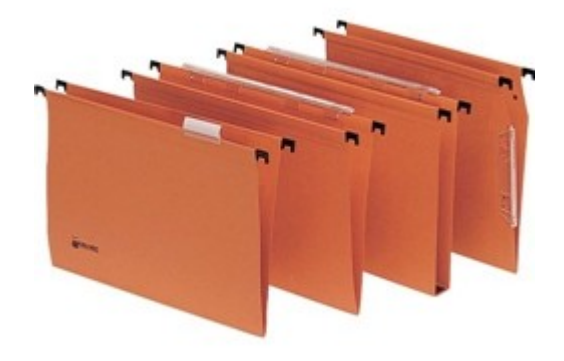

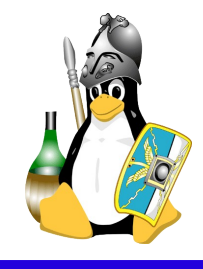

# BackUp! Salviamo le nostre foto

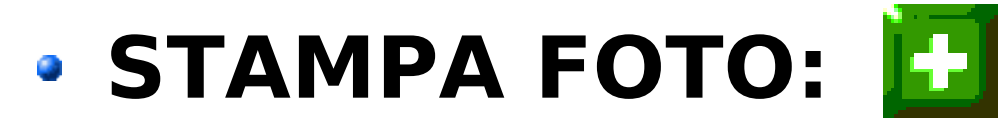

Cari vecchi album di famiglia...

# HARD DISK ESTERNO 12

- 500GB sono 125'000 foto (~1250 eventi)
- ~70€
- tascabile
- CD/DVD

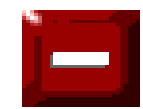

- Low cost
- Facili da perdere
- Aumentano di quantità col tempo

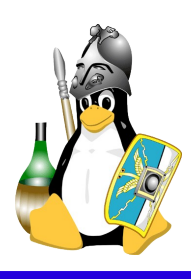

# Cos'è una foto digitale

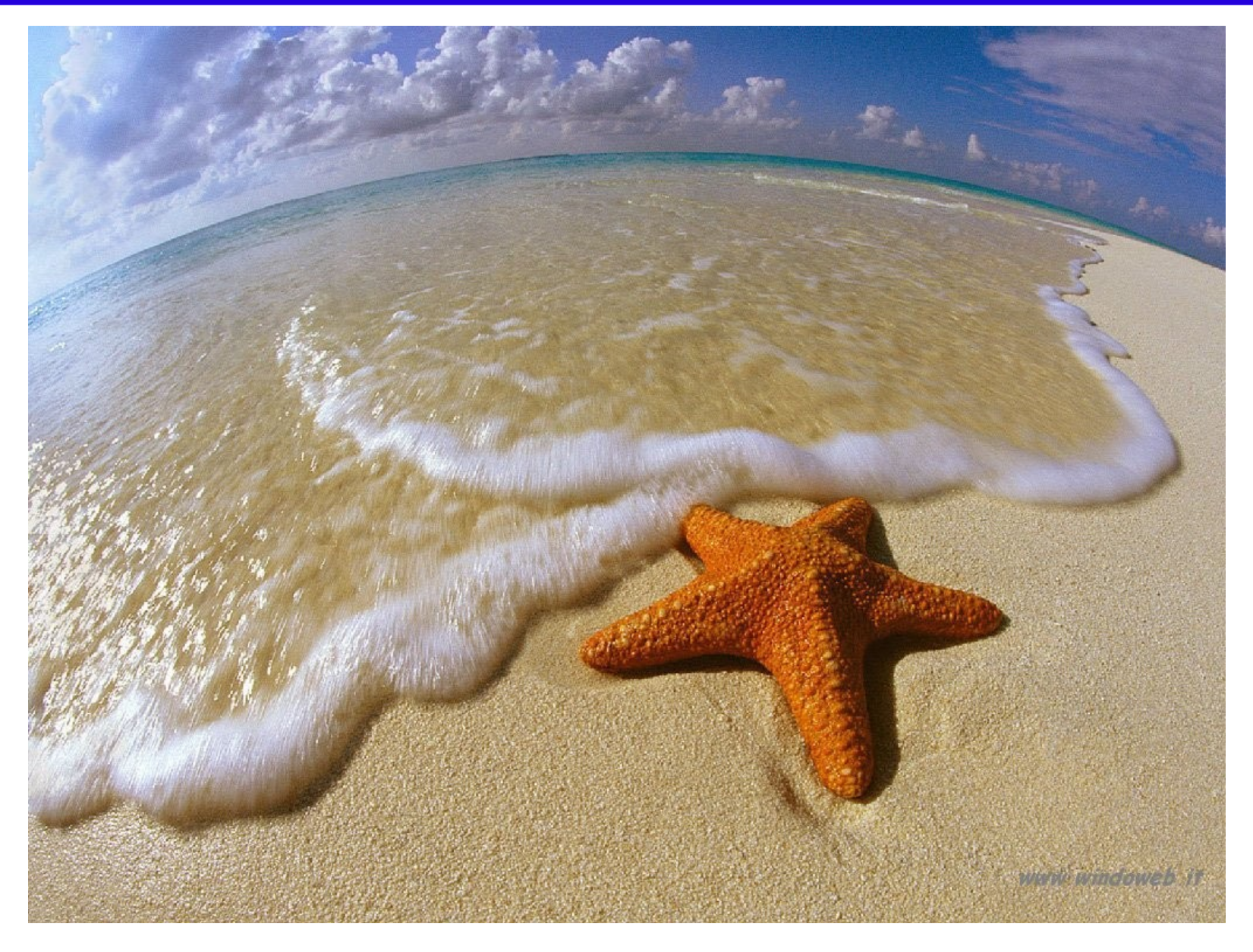

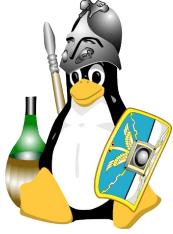

Francesco Agnolazza

# Battaglia navale e i pixel

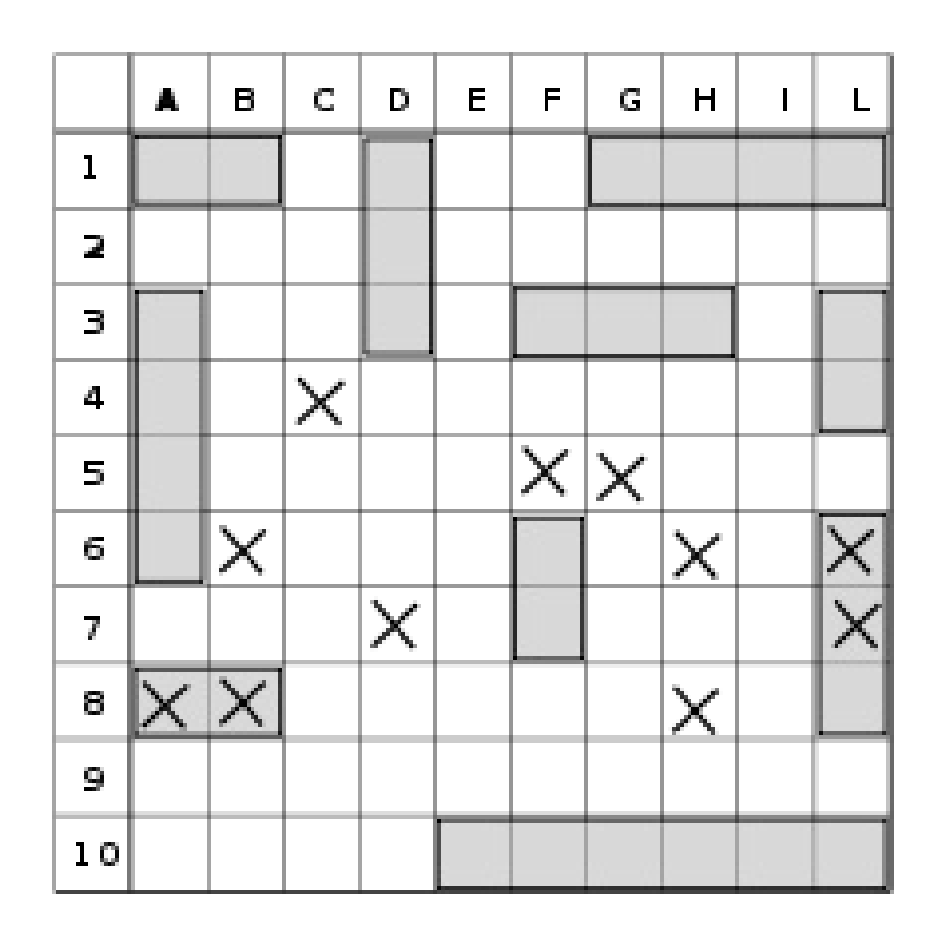

### **Griglia = MATRICE:** inseieme di righe e colonne

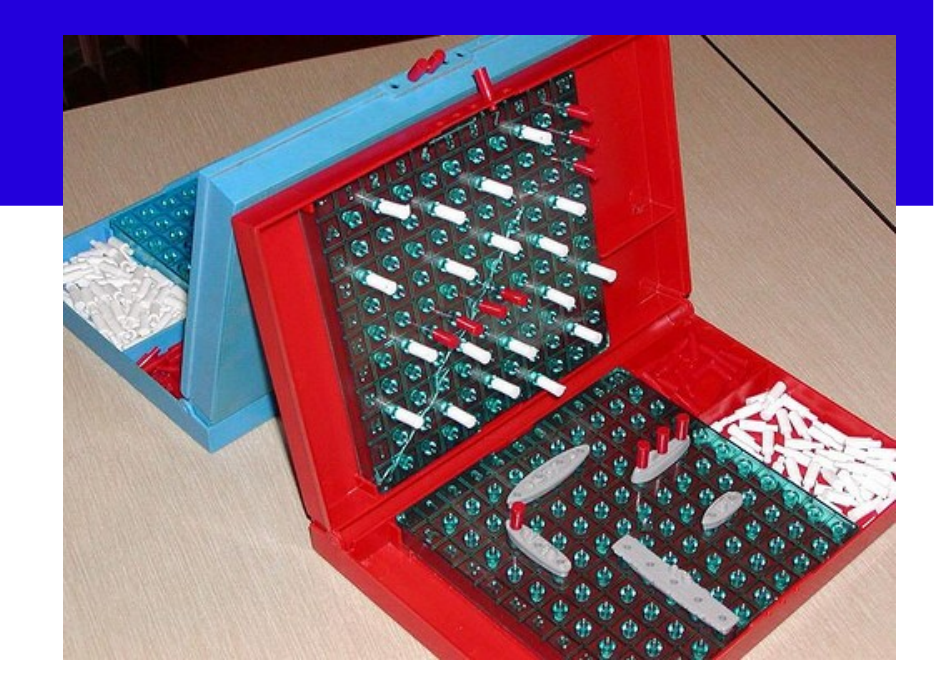

Ogni elemento è distinguibile dalle sue **coordinate**: es (A8)

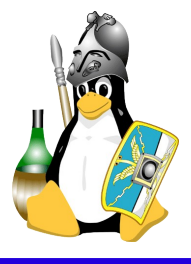

# Pixel: l'unità fondamentale

Una foto al microscopio: ogni quadrettino corrisponde ad un pixel

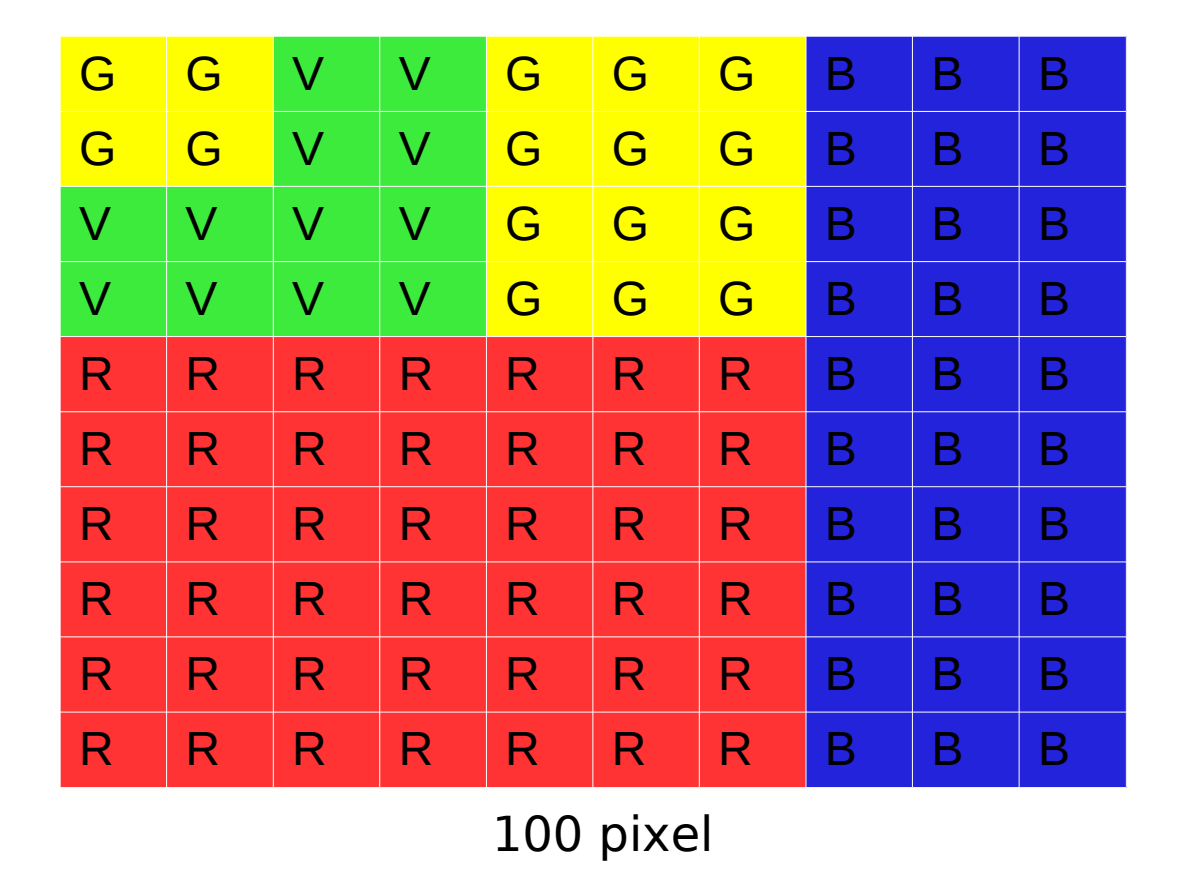

Ogni pixel può assumere un colore fra 16 milioni di colori

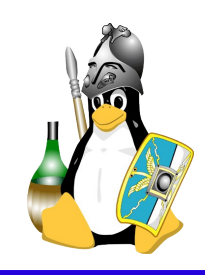

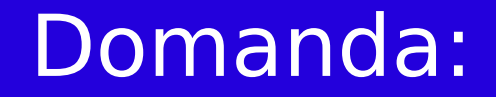

# Ma allora è meglio la fotocamera da 5 Megapixel(\*) o da 10 Megapixel?

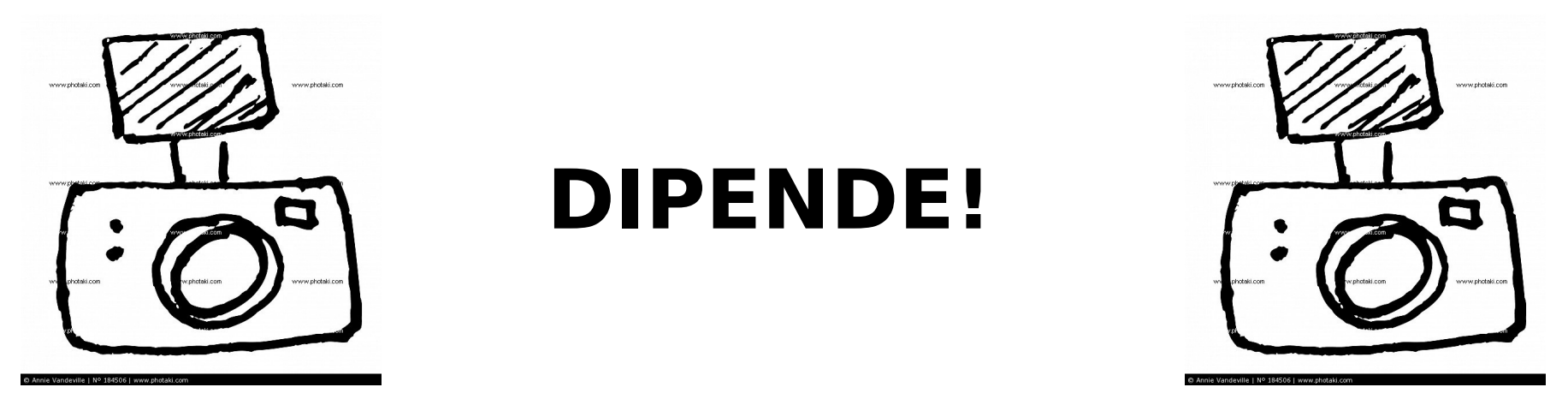

Quello che possiamo dire è che non necessariamente quella da 10Megapixel è migliore...infatti oltre a vedere tanti colori, bisogna vederli **giusti** e questo spesso e volentieri dipende dalle **lenti**.

(\*) 1 Megapixel = 1 Milione di pixel

Francesco Agnolazza

# I formati

### RAW = grezzo

- Salvano l'intera matrice con ogni singolo pixel;
- Occupano tanta memoria;
- Formato disponibile sono in macchine fotografiche di fascia medio-alta;

### Compressi (es: jpeg, png)

- Occupano poca memoria;
- Possono perdere qualità;

### Vettoriali:

- Vanno bene per loghi e cartelloni pubblicitari;
- Non più immagini, ma formule che descrivono immagini;

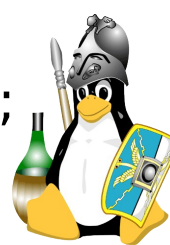

# Formati e compressione

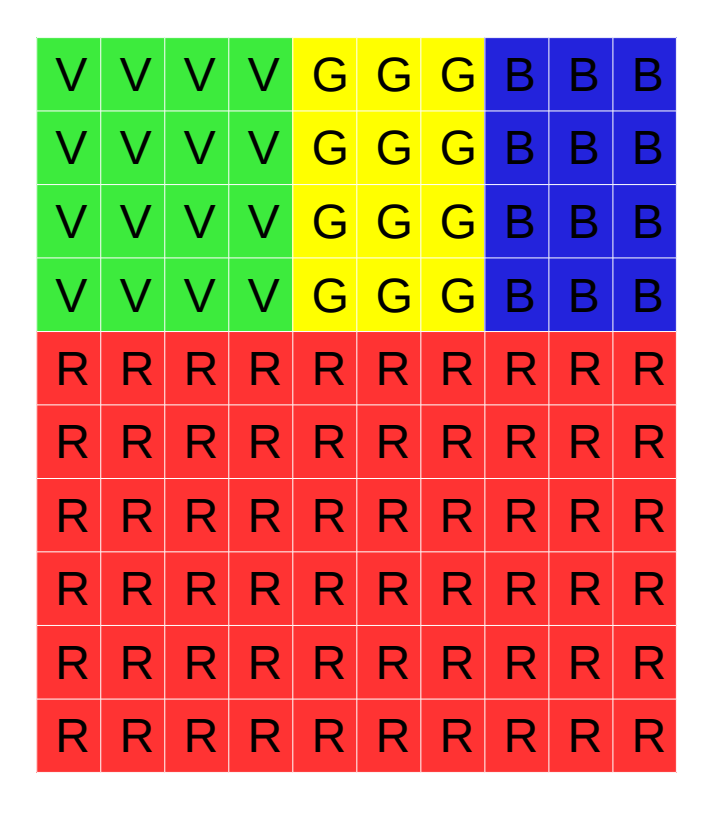

**FORMATO**: regole che adotto per rappresentare un certo tipo di informazione.

# 4x(4xV 3xG 3xB) 6x(10xR)

### **COMPRESSIONE**:

Abbiamo usato 21 caratteri al posto di 100

Se scrivevamo:

### (4x4)V (4x3)G (4x3)B (6x10)R Andava bene lo stesso?

Certo! Abbiamo solo usato due **FORMATI** diversi.

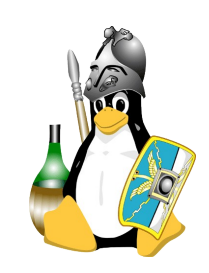

# Formati chiusi, formati aperti

### Formati **chiusi**: **NON** conosco le regole adottate

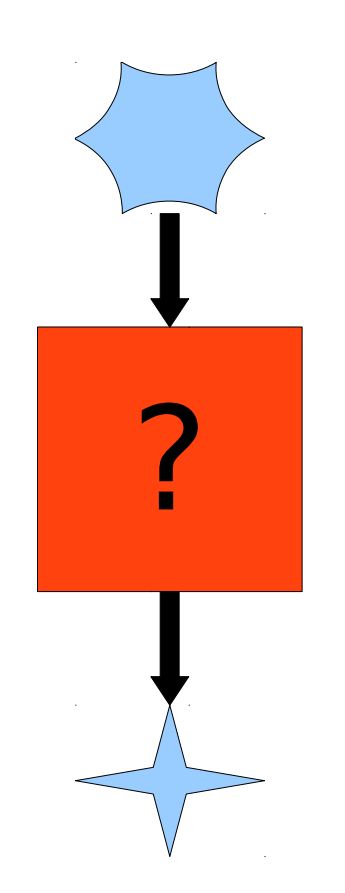

# Formati **aperti**: le regole adottate sono **pubbliche**

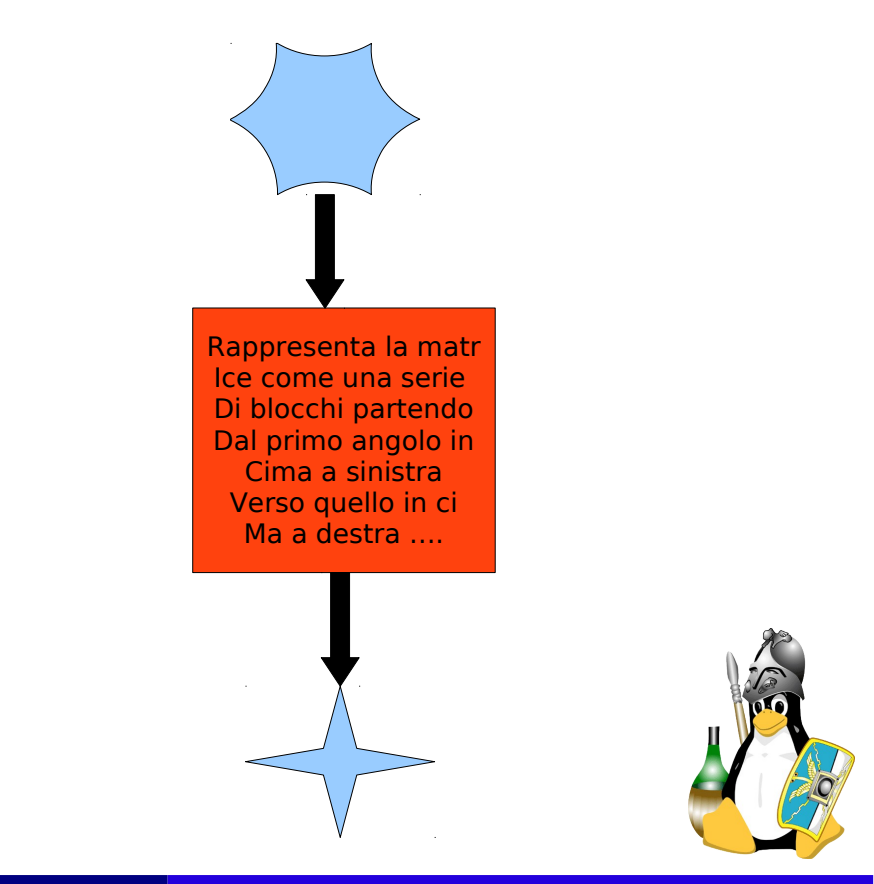

Francesco Agnolazza

Informatica Libera - Multimedia

29 apr 2012 - Montebelluna 22

# **Divertiamoci con GIMP!**

- Occhi rossi;
- •Brufoli;
- •Bianconero colorato;

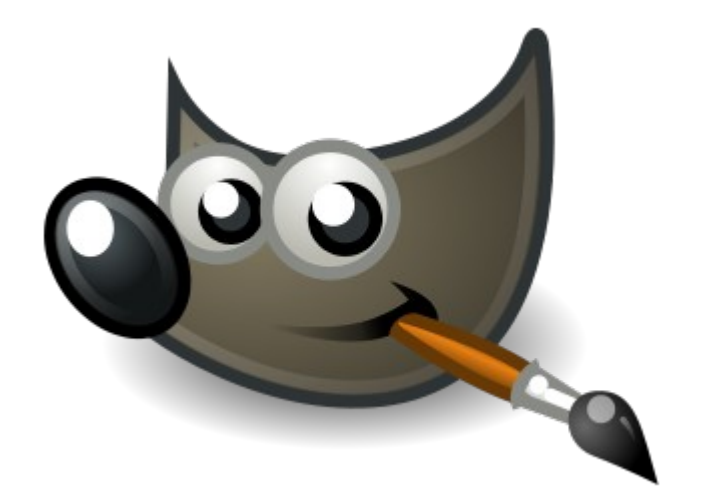

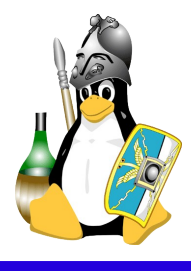

# Link alle guide che vi spiegano passo-passo come fare

Cliccate sul nome o copia-incollate l'indirizzo nella barra degli indirizzi del vostro Browser (es. Firefox)

• Occhi Rossi:

http://natonelbronx.wordpress.com/2007/10/03/gimp-tutorial-rimuovere-gli-occhi-rossi/

Brufoli:

http://arsphotographica.altervista.org/blog/it/24/gimp-e-i-brufoli/

### Fiore colorato su sfondo B/N:

http://www.mrwebmaster.it/the-gimp/guide/primo-esempio-manipolazione-immagine\_573.html

Potete trovare altre guide (o video guide) simili cercando su Google o Youtube:

- tutorial gimp occhi rossi
- guida gimp occhi rossi

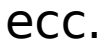

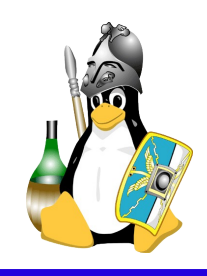

# Ma prima...altri programmi interessanti

- www.jamendo.org: musica libera
- Banshee/Amarok/Rythmbox gestire la musica – playlist - copertine
- Pitivi/Openshot video editing
- Inkscape grafica vettoriale
- XBMC media center
- Music Juicer estrattore CD audio
- K3B/Brasero masterizzazione

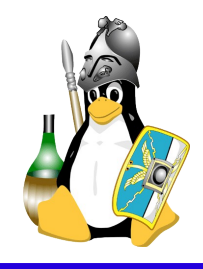

Come fare a modificare i MetaDati (anche detti TAG ID3) dei file Mp3, ovvero la parte del file .mp3 che contiene i dati riguardanti l'artista, l'album, l'anno di pubblicazione dell'album, il genere ecc:

**Sotto Windows**: scaricare ed installare MP3TAG da qui: http://www.mp3tag.de/en/download.html Una volta installato è anche in italiano.

**Sotto Linux**: installare direttamente dal Software Center (sono in italiano)

- EasyTag
- Kid3

Oppure scaricare e installare da http://puddletag.sourceforge.net/download.html - PuddleTag

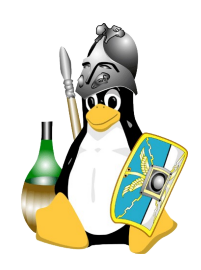

Nominare le foto con la data della fota, presa automaticamente da pc:

Sotto **Windows** seguire questa guida: http://tinyurl.com/8yaockr e scaricare ed installare questo programma: http://www.digicamsoft.com/softnamexif.html

Sotto **Linux** installare dal Software Center rename-to-exif-date: http://mundogeek.net/rename-to-exif-date/

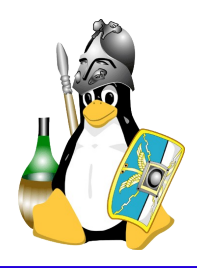

27